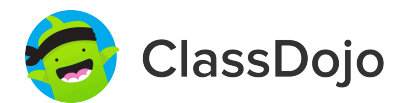

## **3 steps to set up student accounts**

### 1. Print it

Print individual student code sheets.

### 2. Share it

Send individual code sheets home with students. Want students to log in during class? Tape their code to their desk or use a class code (attached).

#### 3. Scan it

Students will log in by scanning their individual code in the ClassDojo app or on the ClassDojo website.

Students can view their feedback, see photos from class, and add to their portfolio. It's a great way to boost student ownership!

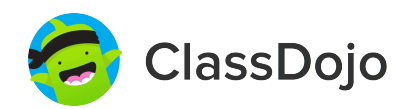

### Leonardo DiCaprio's Login Poster

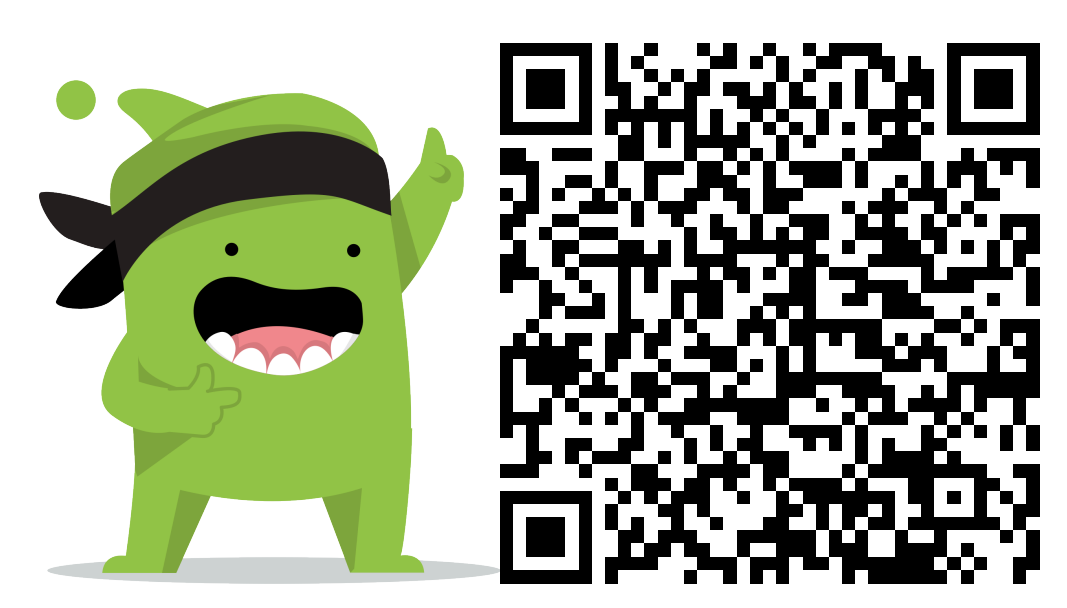

#### **Instructions:**

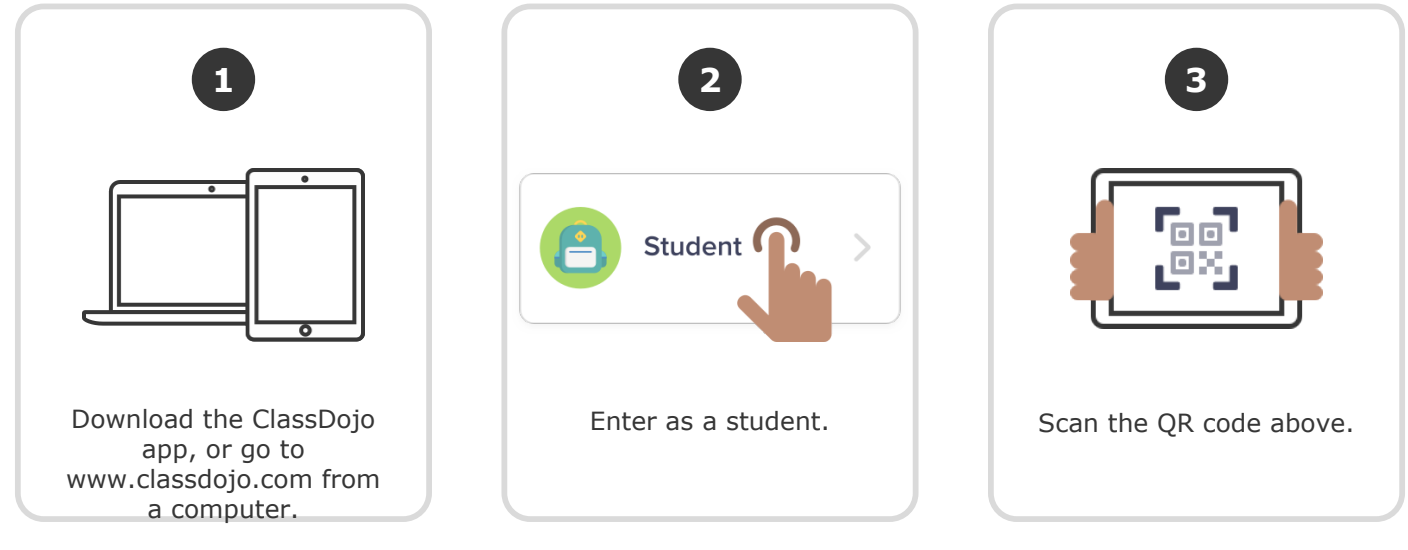

Or

## Log in through a parent's account

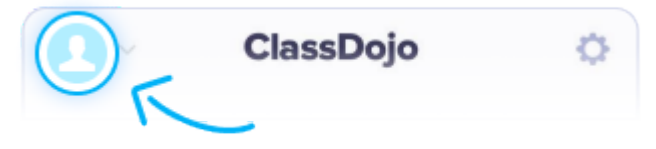

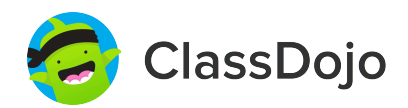

### **Beyoncé Knowles's Login Poster**

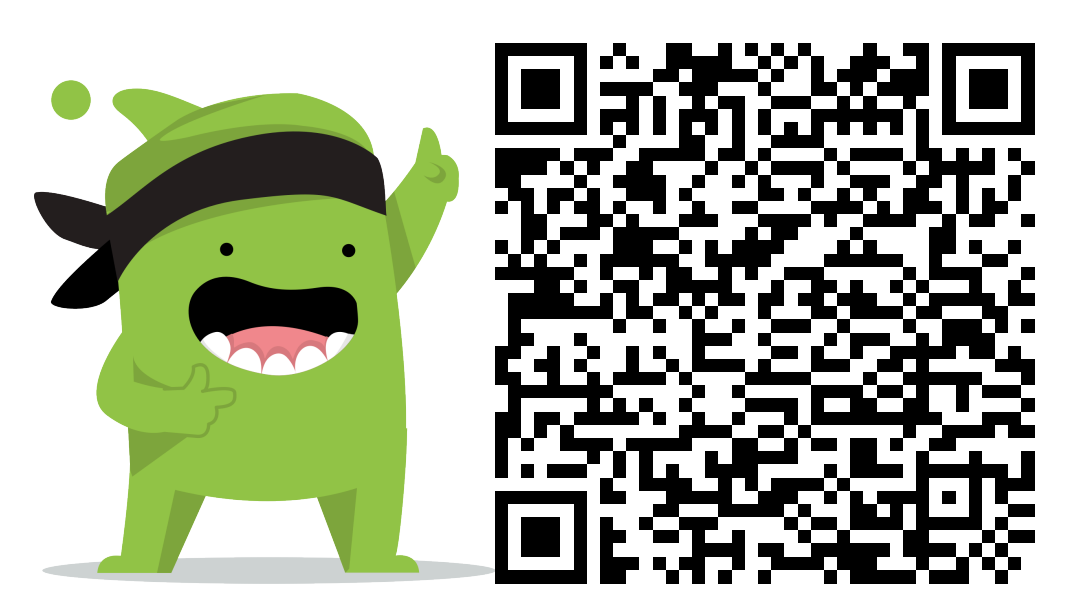

#### **Instructions:**

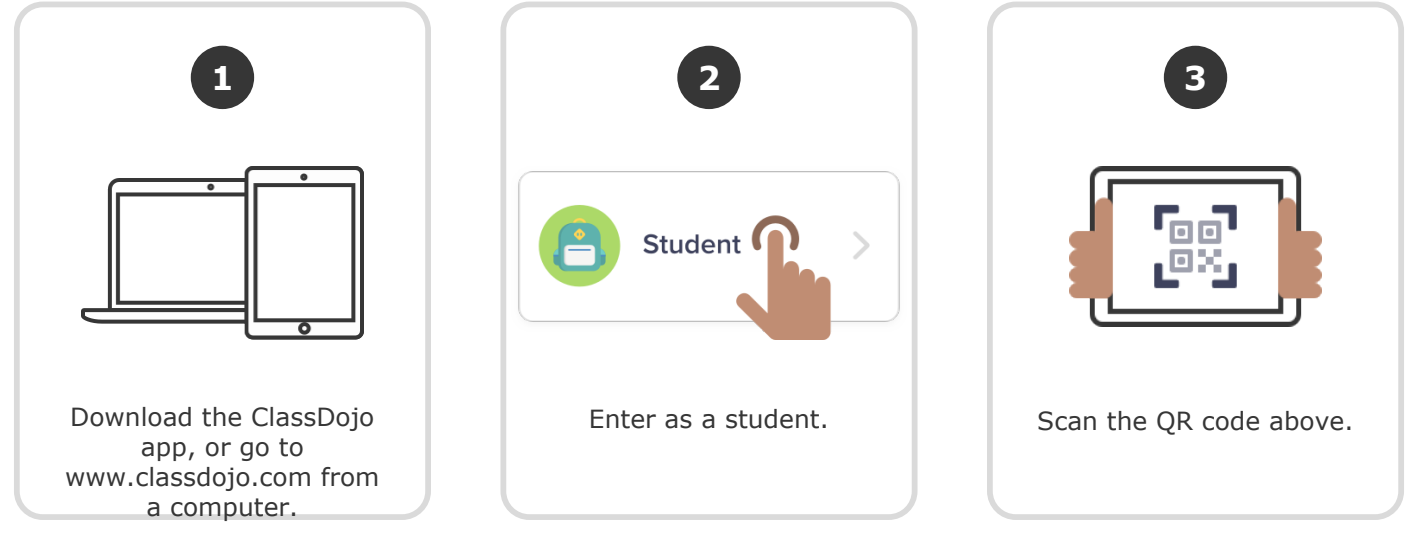

Or

## Log in through a parent's account

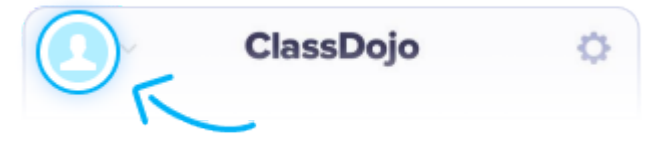

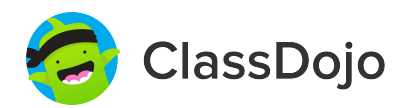

### Jennifer Lopez's Login Poster

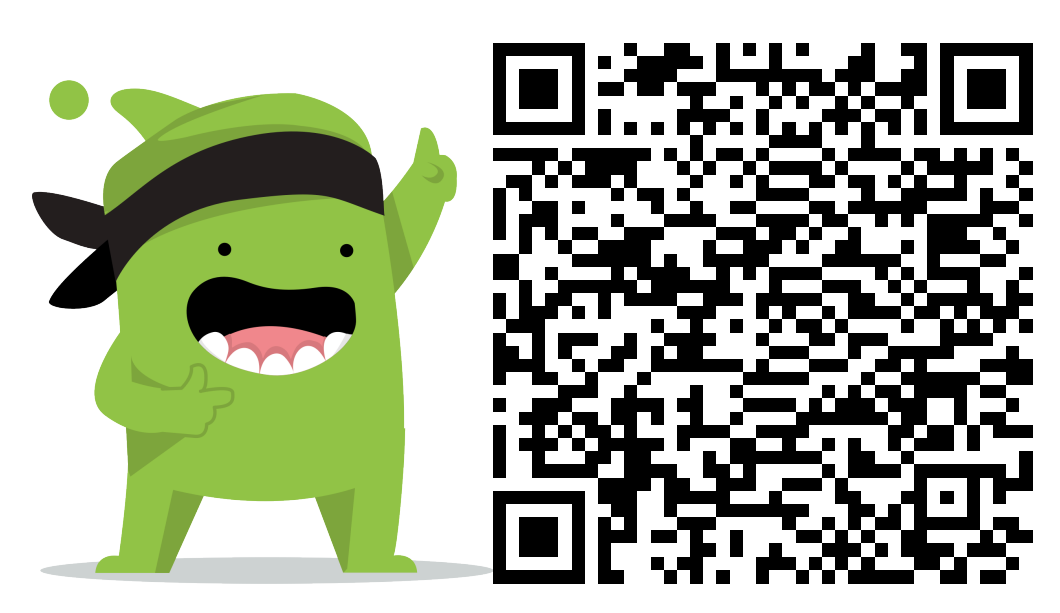

#### **Instructions:**

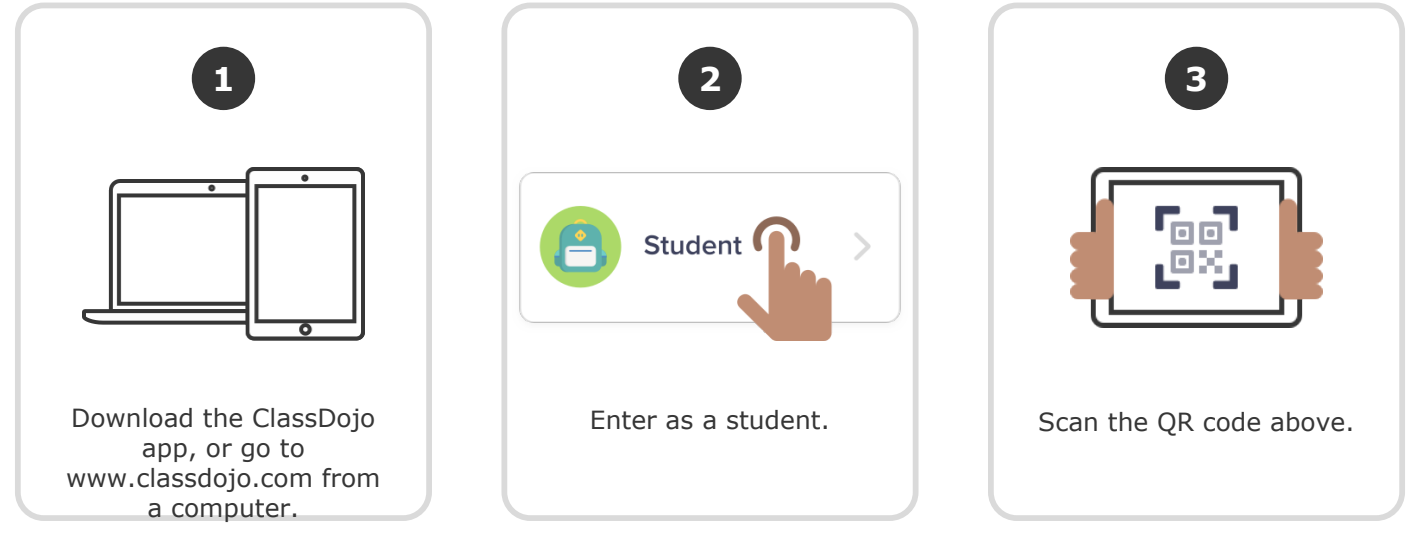

Or

## Log in through a parent's account

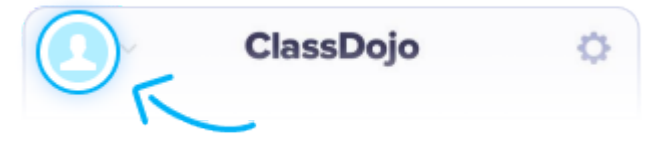

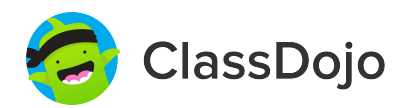

### **Test Student 1's Login Poster**

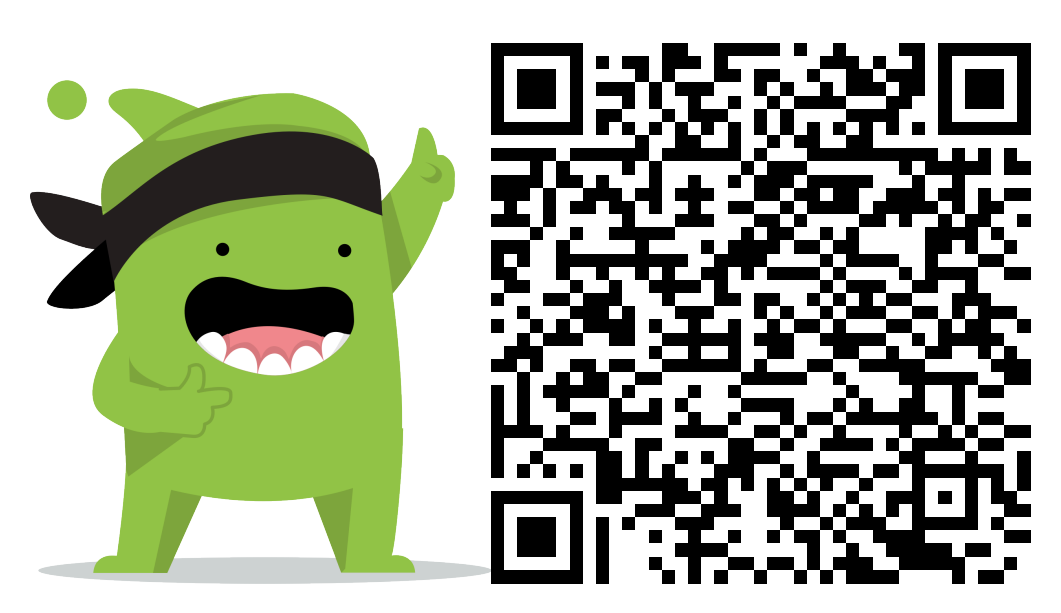

#### Instructions:

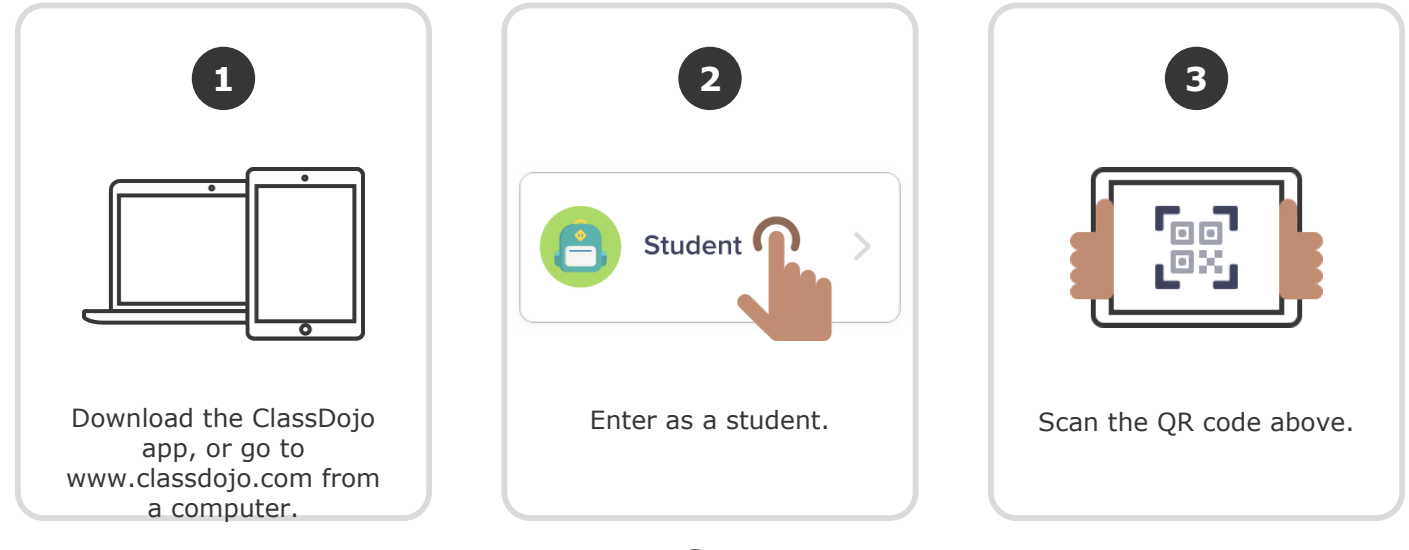

Or

## Log in through a parent's account

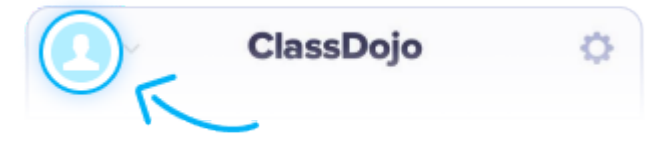

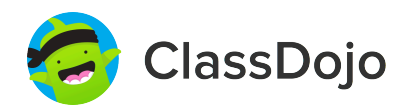

### **Test Student 10's Login Poster**

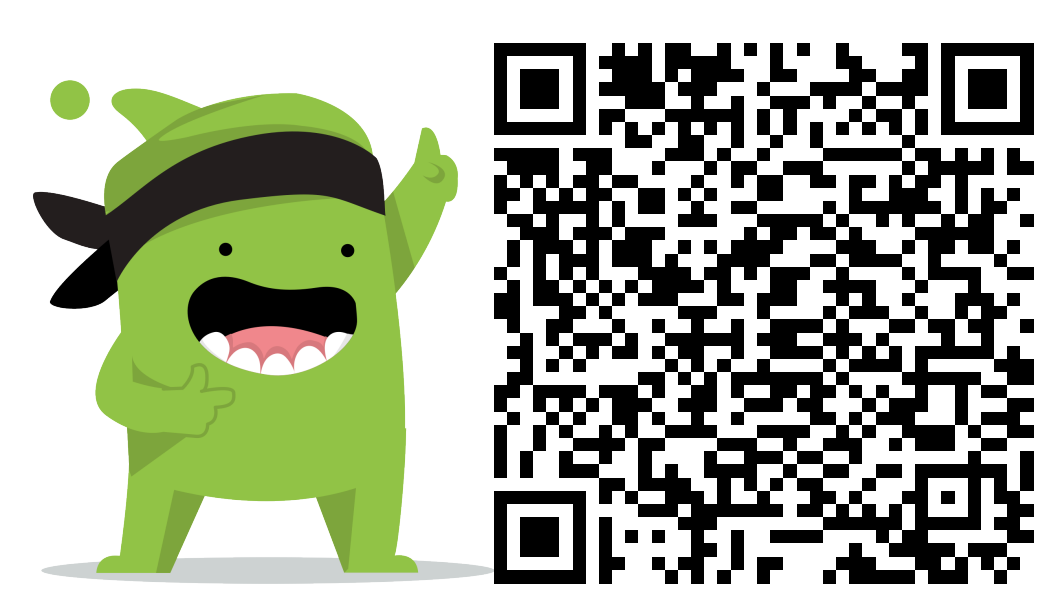

#### Instructions:

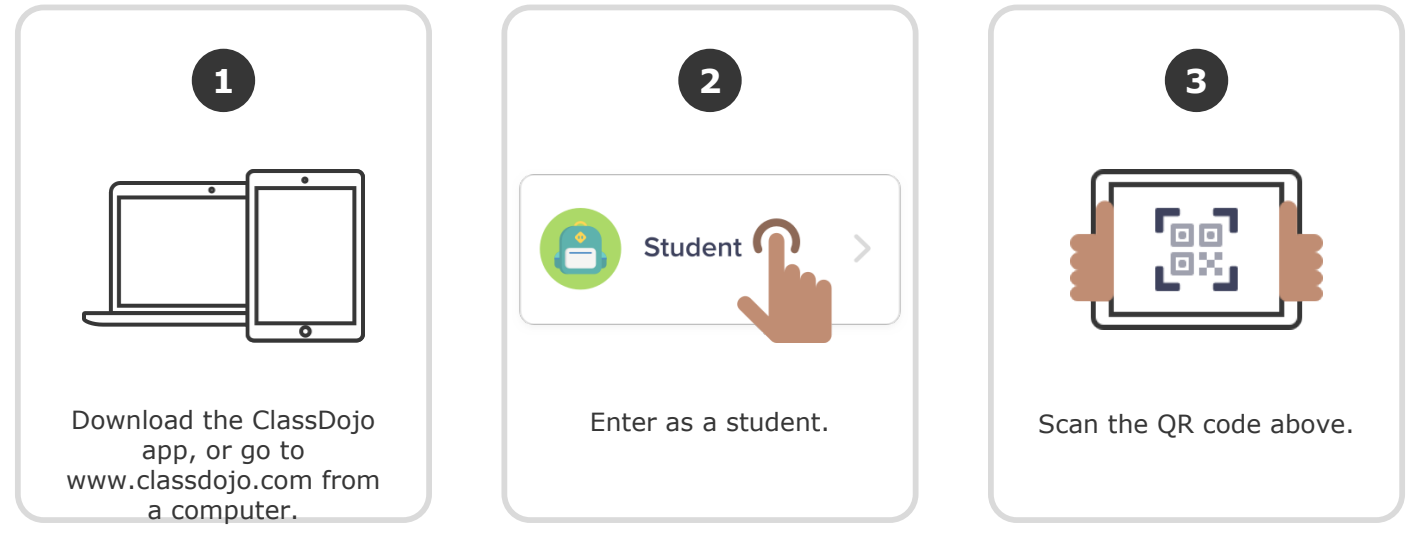

Or

## Log in through a parent's account

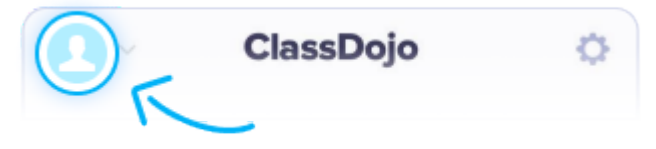

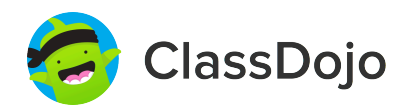

### **Test Student 11's Login Poster**

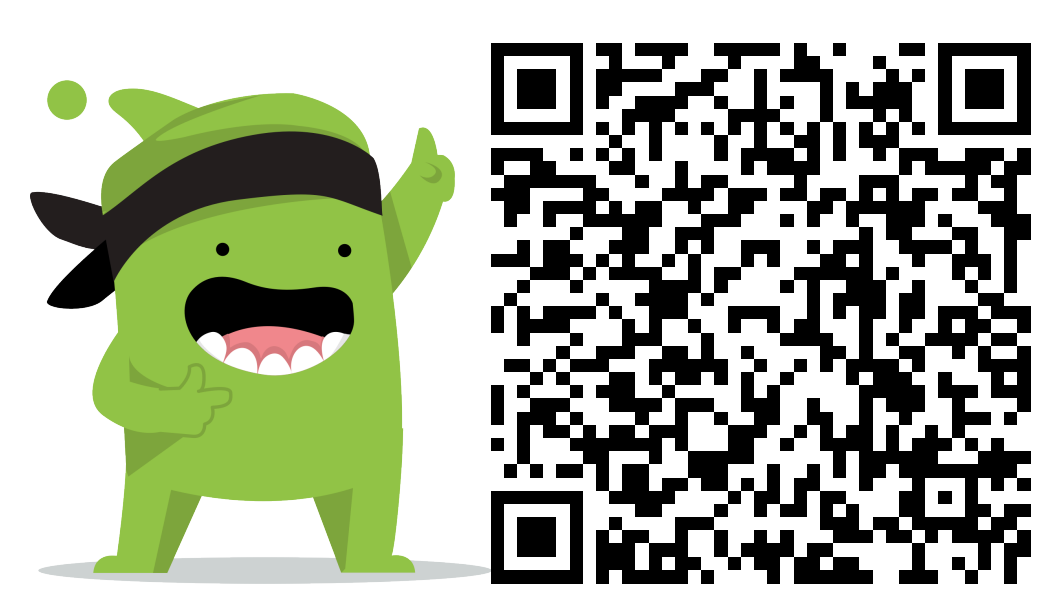

#### **Instructions:**

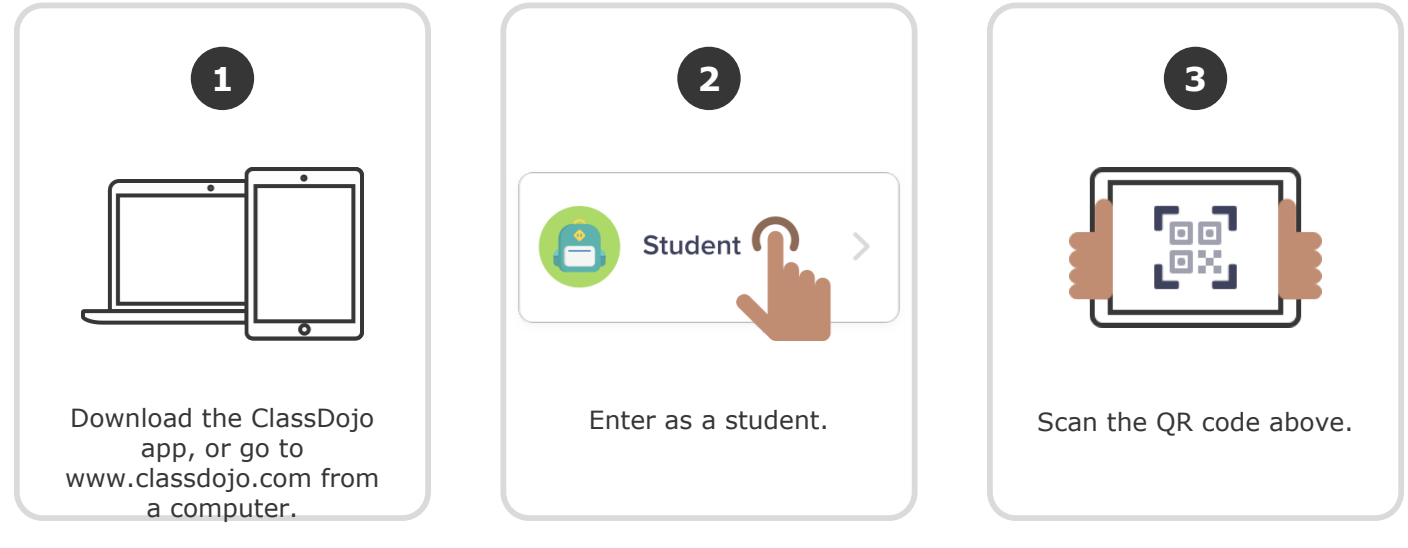

Or

## Log in through a parent's account

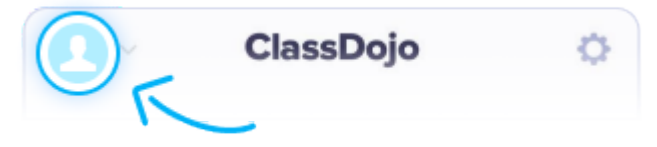

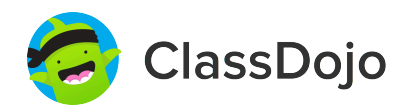

### **Test Student 12's Login Poster**

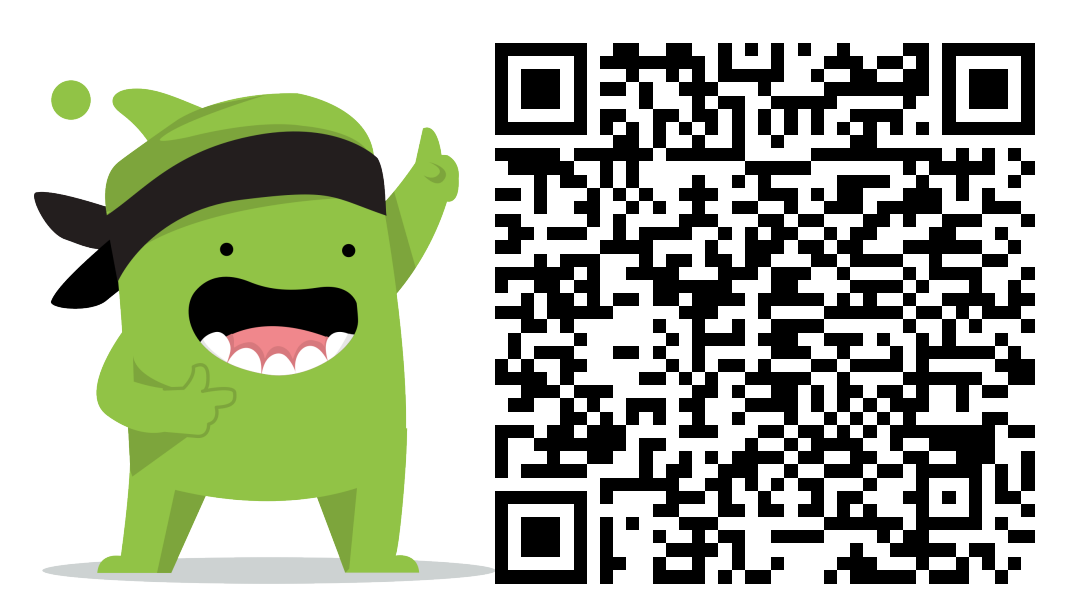

#### **Instructions:**

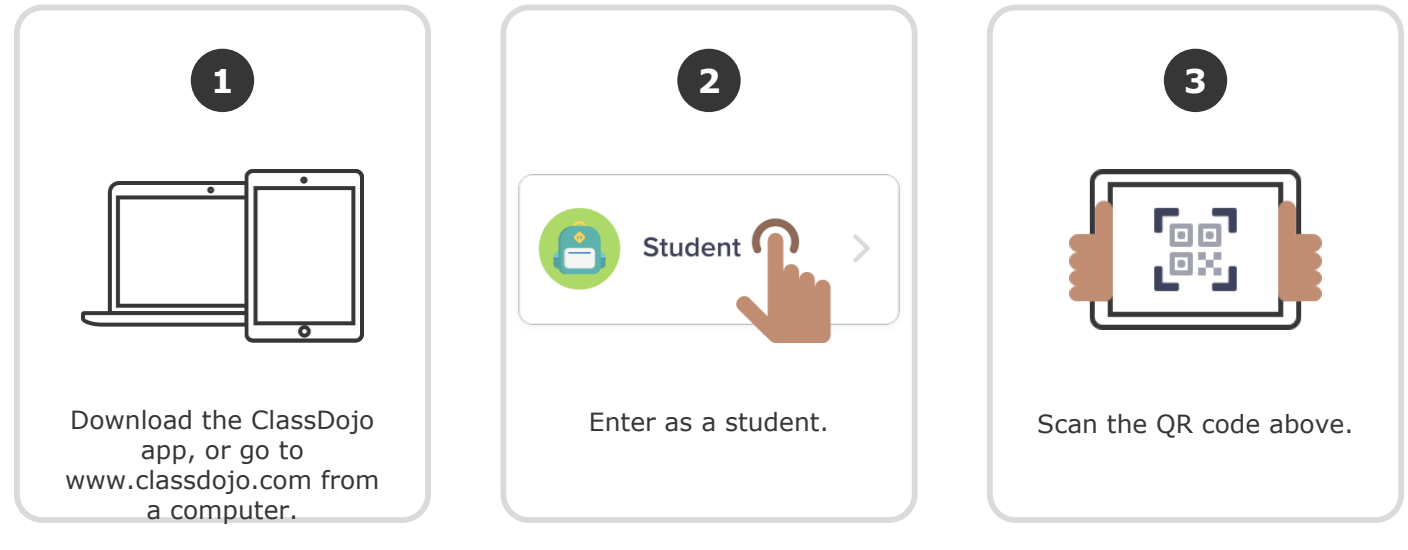

Or

## Log in through a parent's account

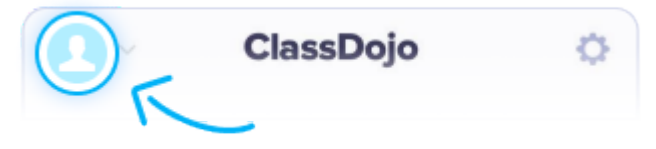

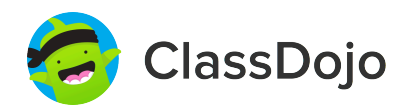

### **Test Student 13's Login Poster**

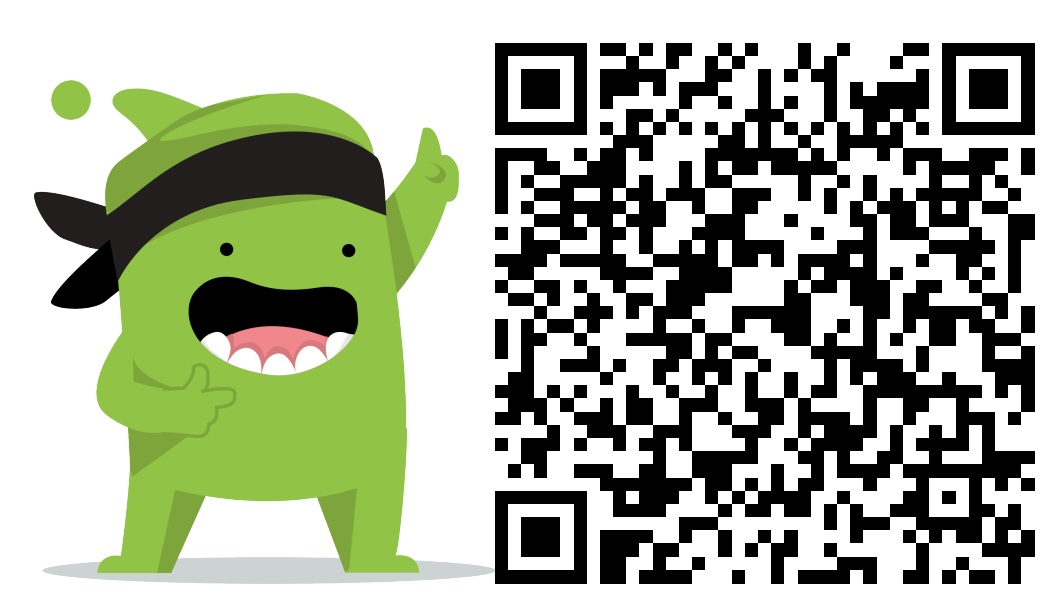

#### Instructions:

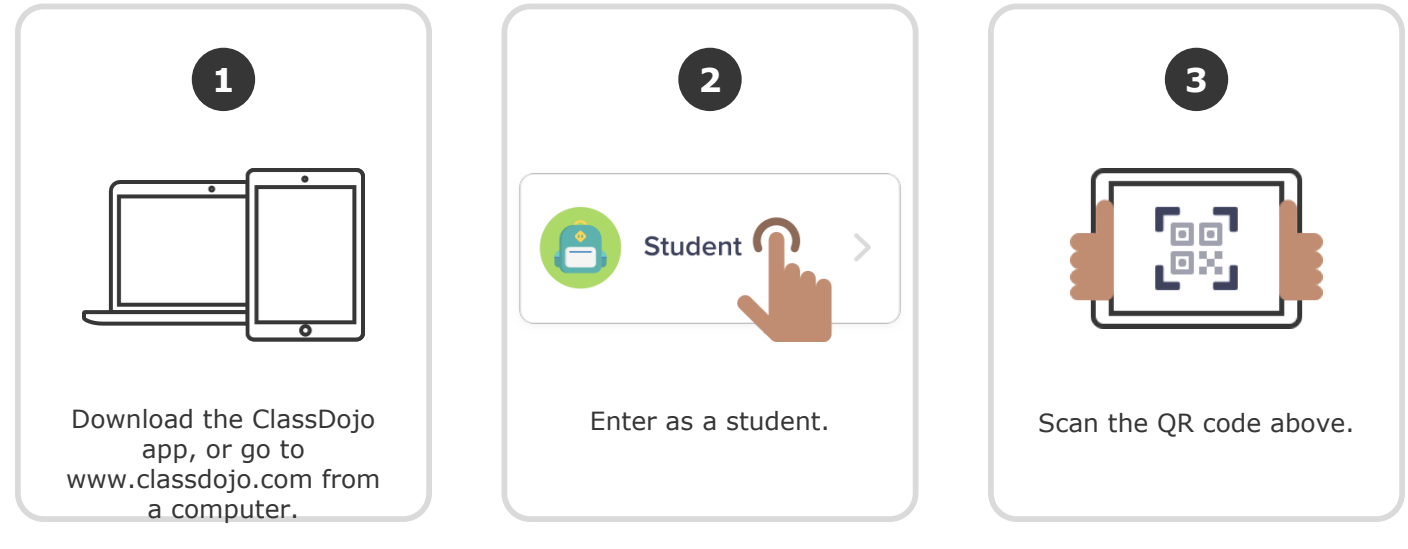

Or

## Log in through a parent's account

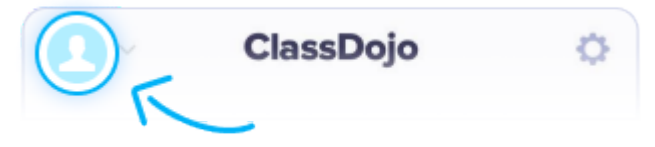

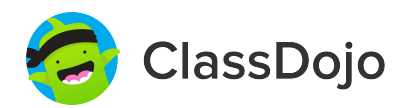

### **Test Student 2's Login Poster**

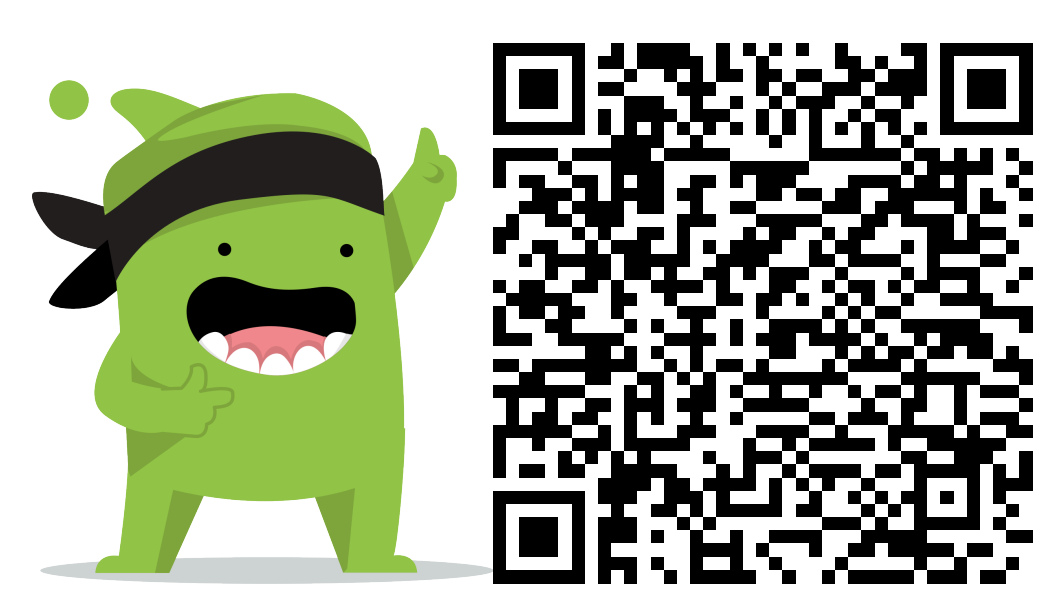

#### Instructions:

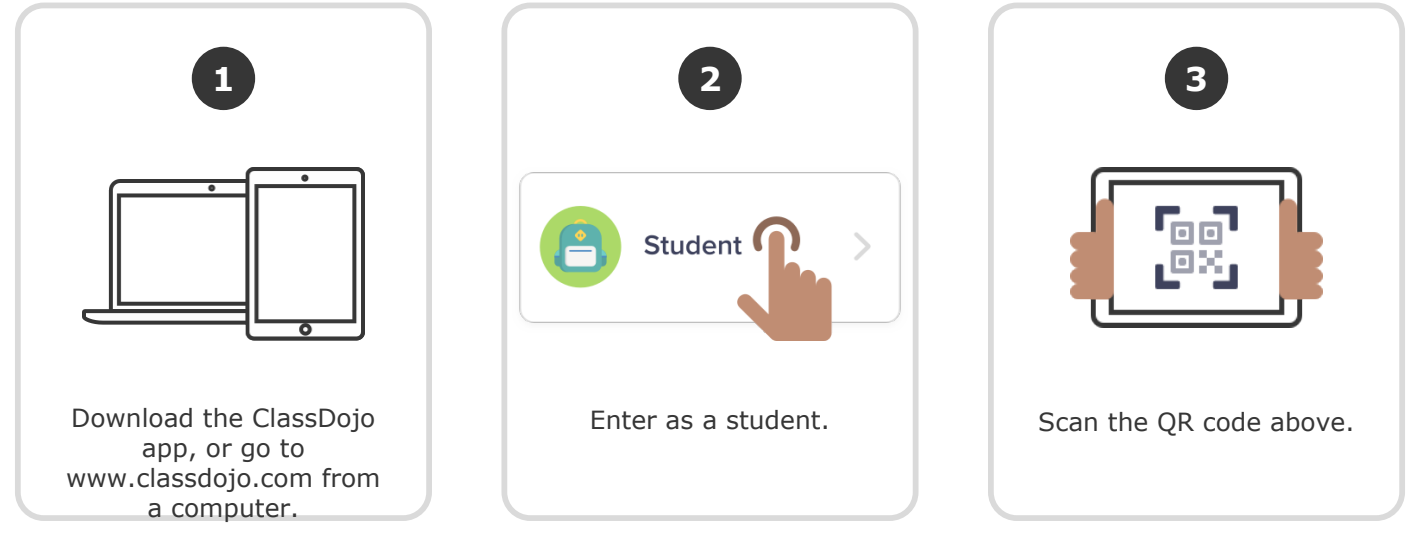

Or

## Log in through a parent's account

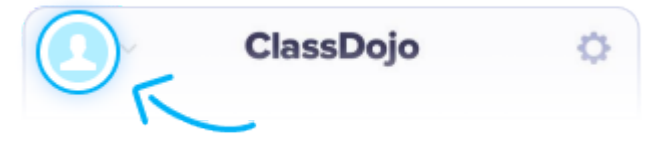

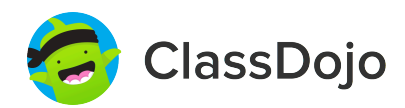

### **Test Student 3's Login Poster**

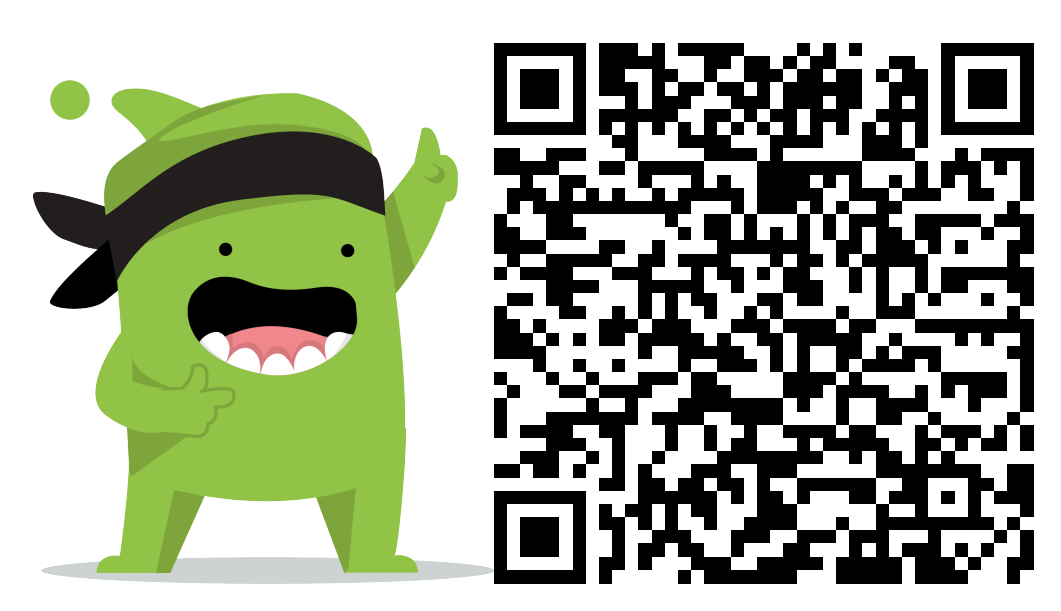

#### **Instructions:**

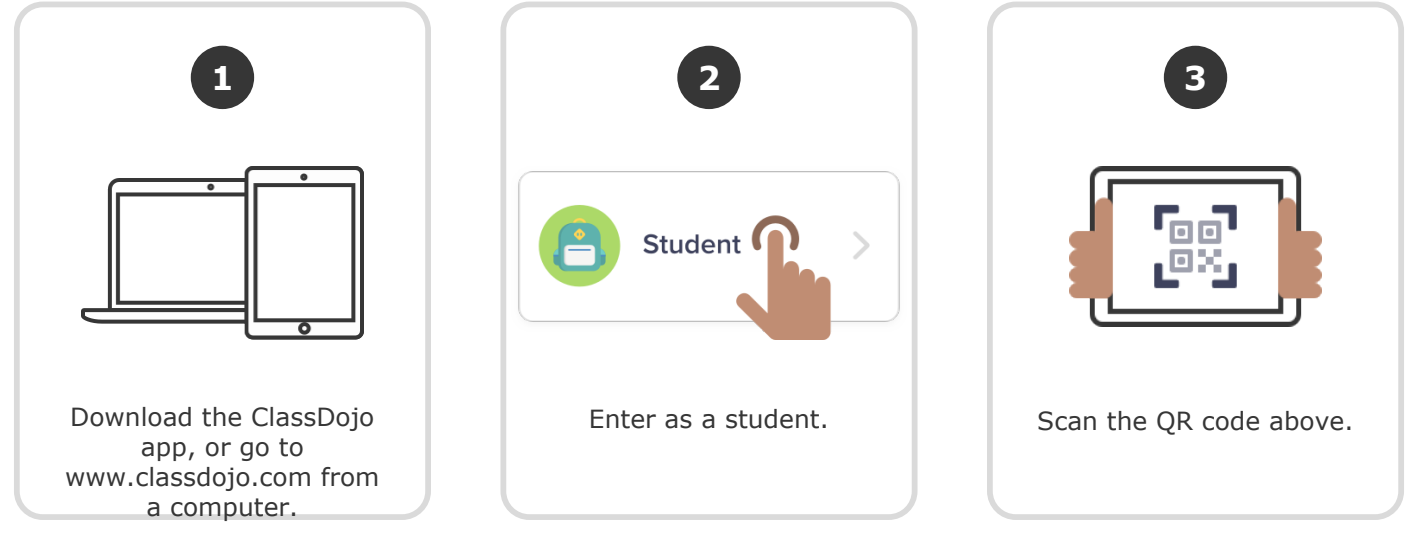

Or

## Log in through a parent's account

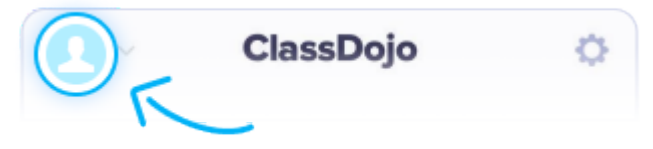

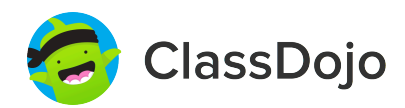

### **Test Student 4's Login Poster**

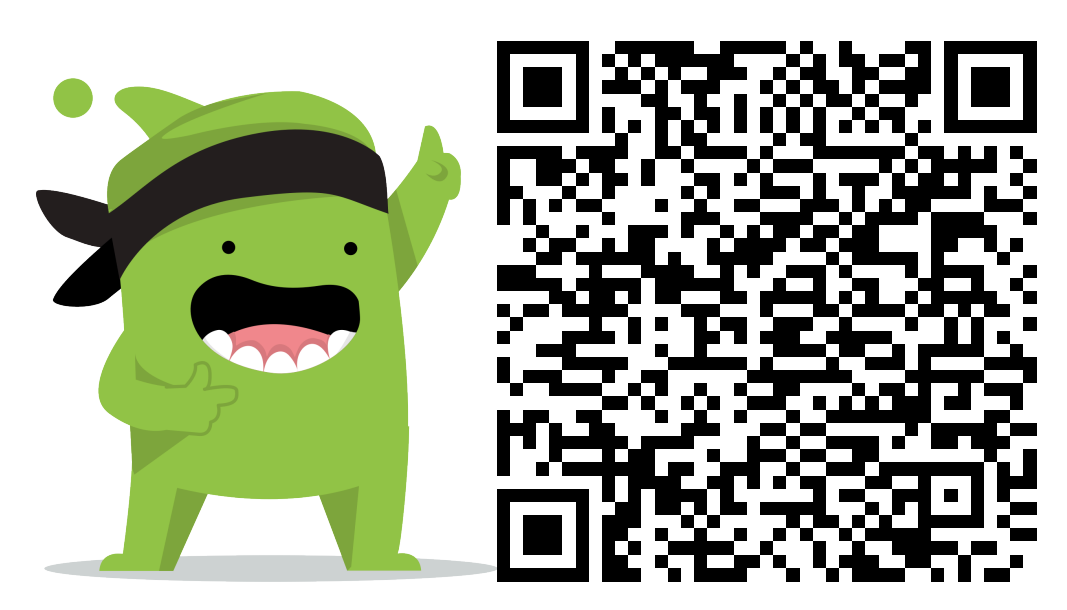

#### **Instructions:**

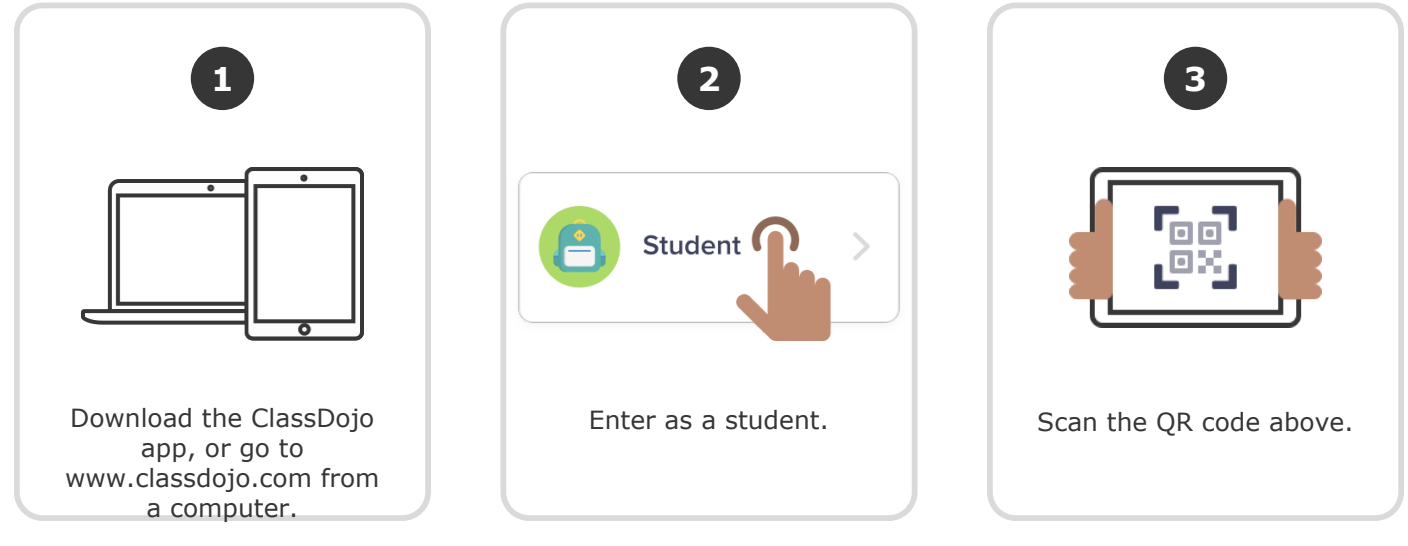

Or

## Log in through a parent's account

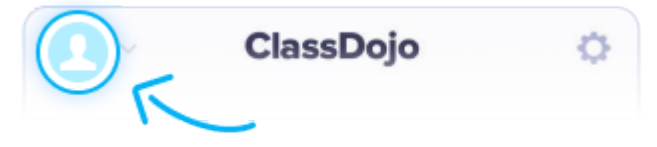

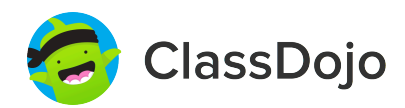

### **Test Student 5's Login Poster**

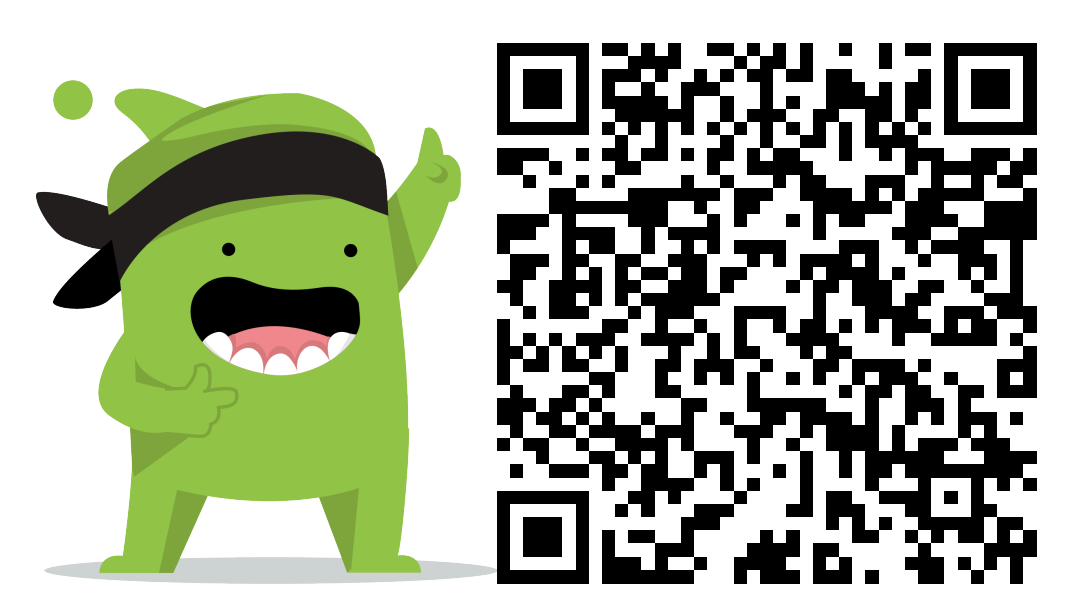

#### **Instructions:**

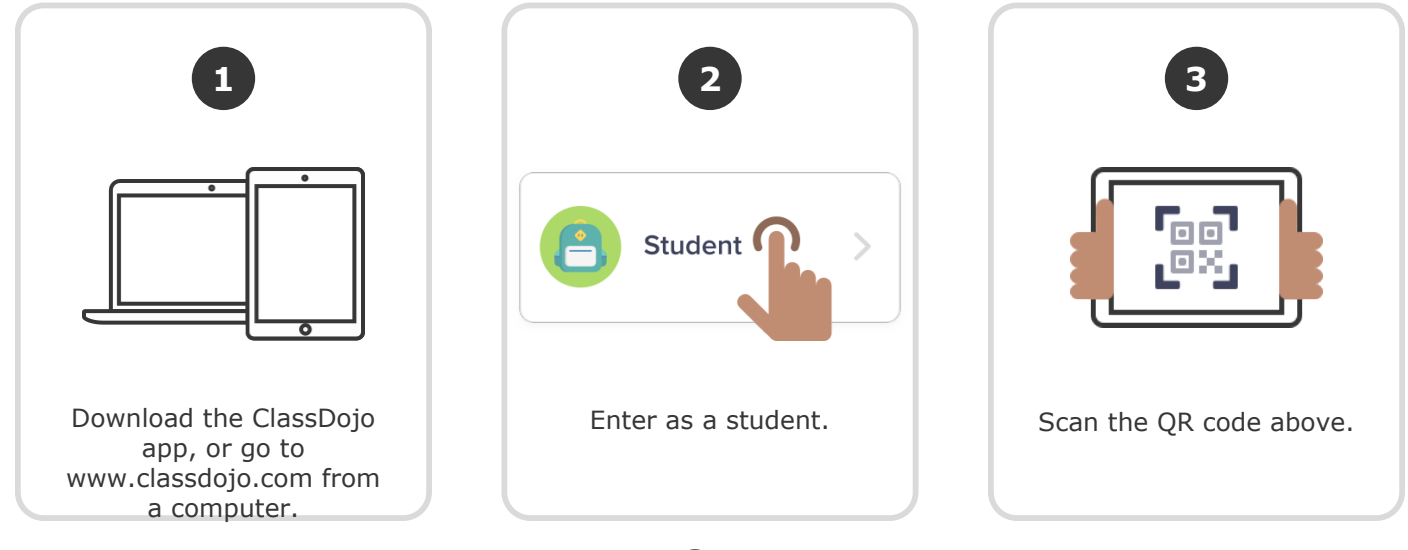

Or

## Log in through a parent's account

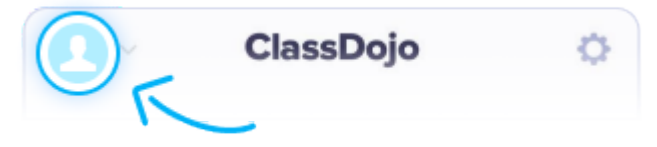

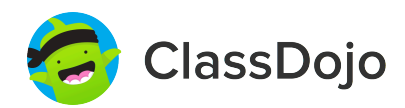

### **Test Student 6's Login Poster**

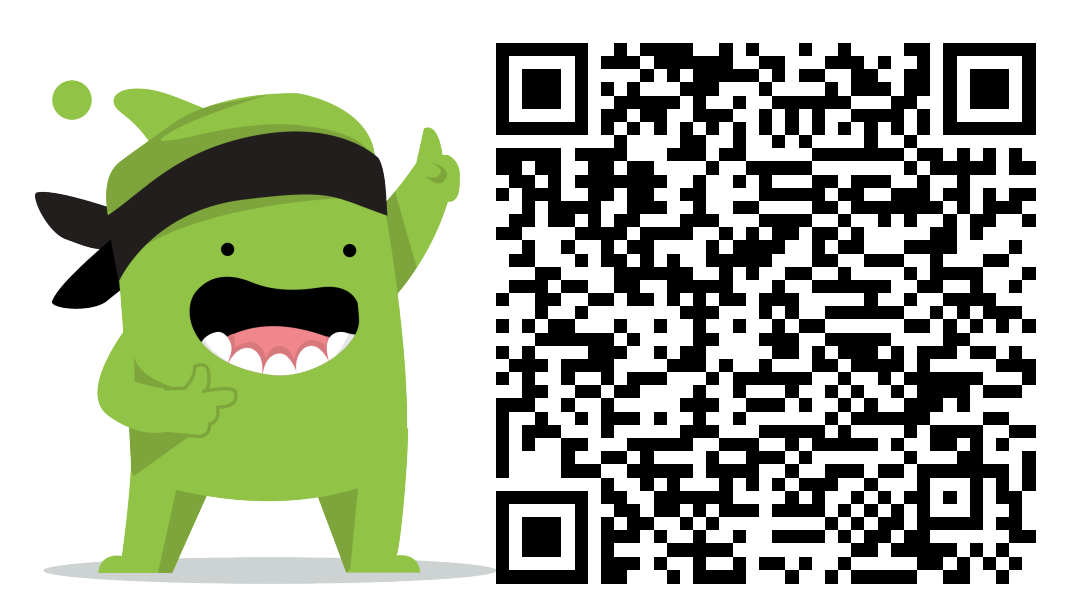

#### **Instructions:**

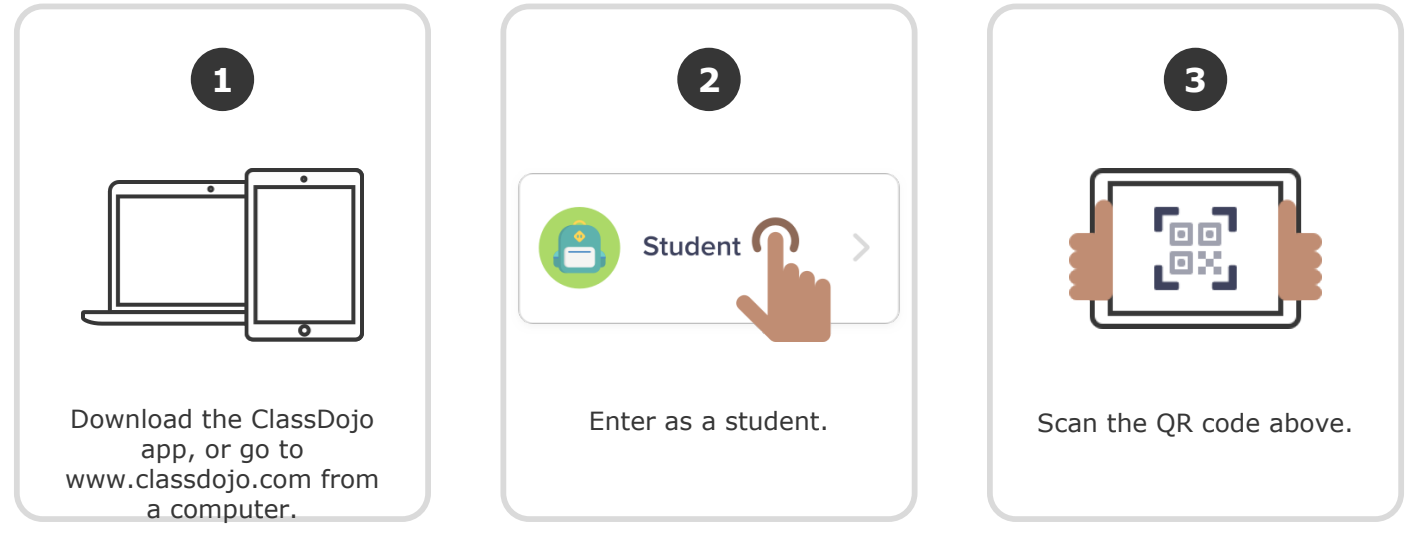

Or

## Log in through a parent's account

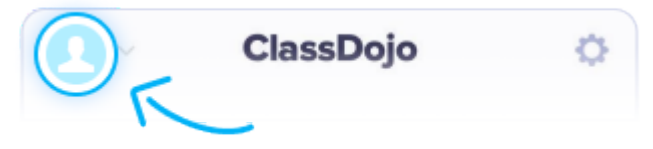

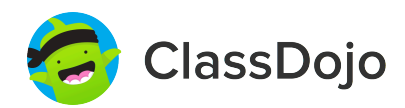

### **Test Student 7's Login Poster**

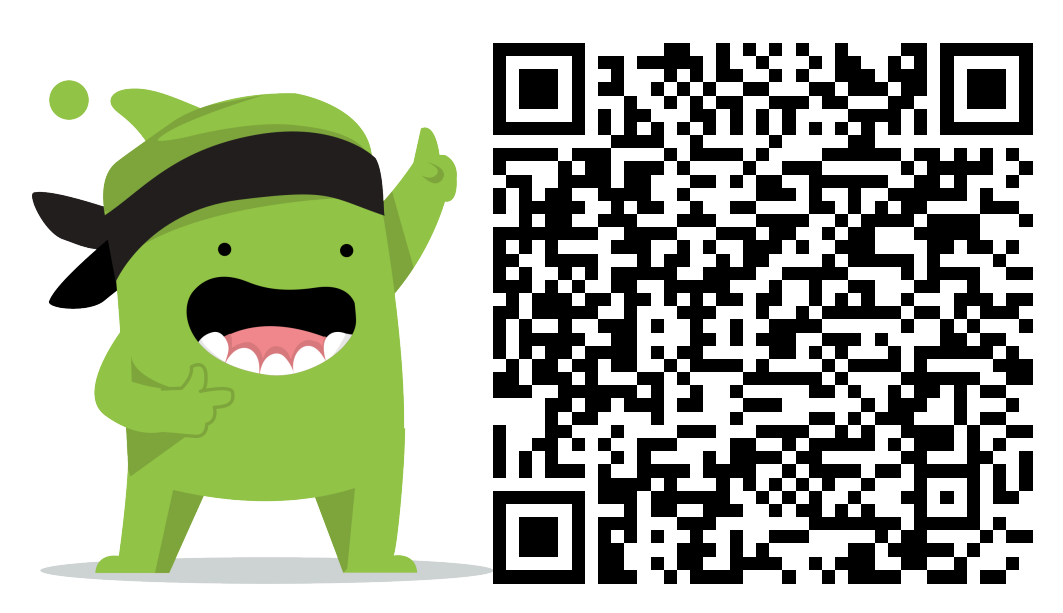

#### **Instructions:**

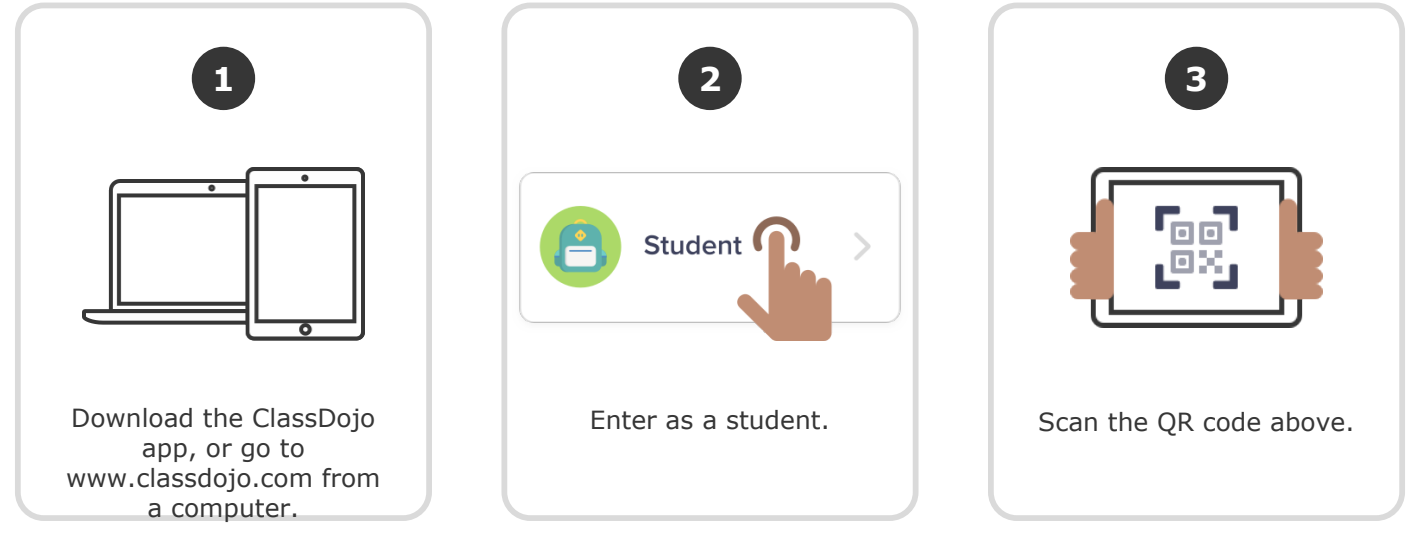

Or

## Log in through a parent's account

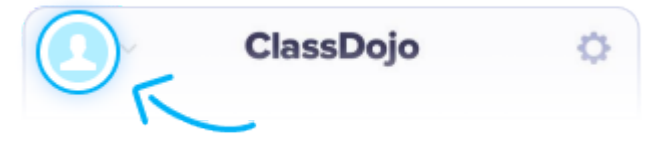

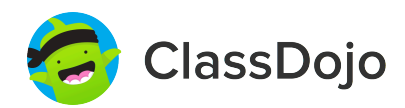

### **Test Student 8's Login Poster**

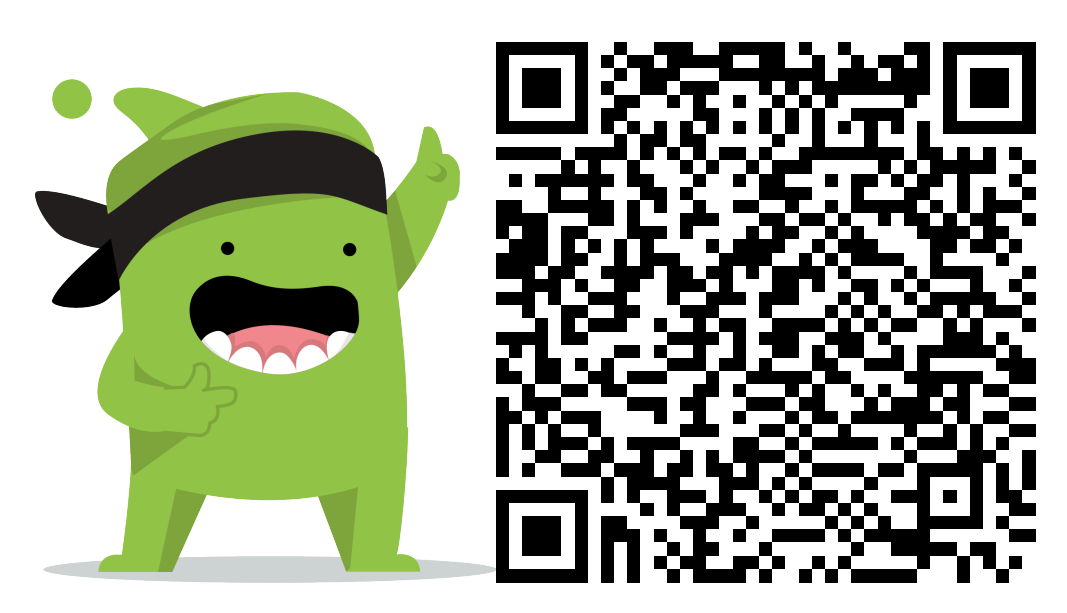

#### **Instructions:**

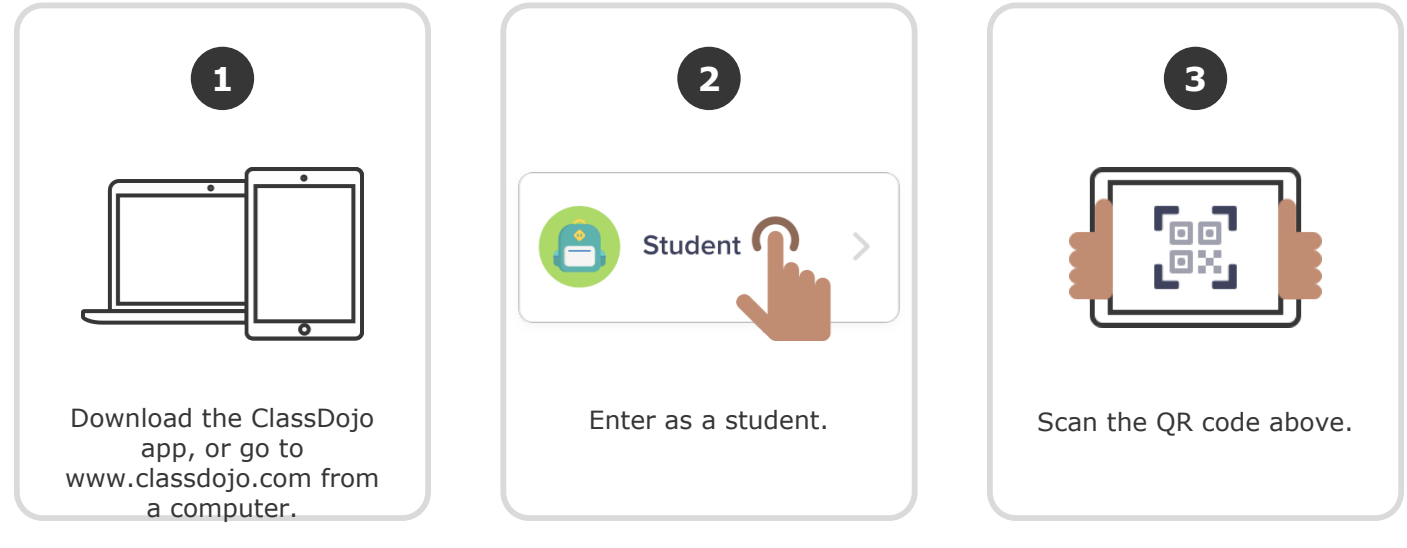

Or

## Log in through a parent's account

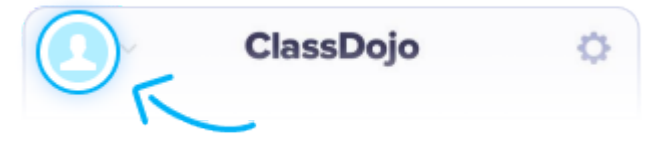

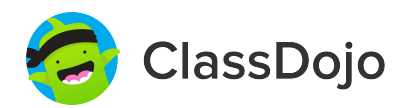

### **Test Student 9's Login Poster**

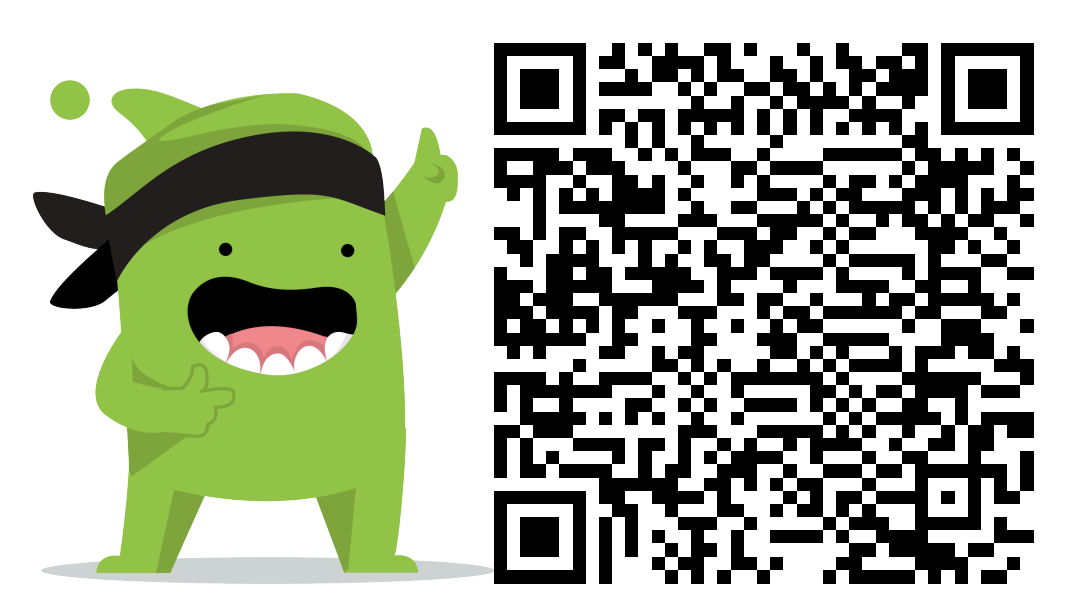

#### **Instructions:**

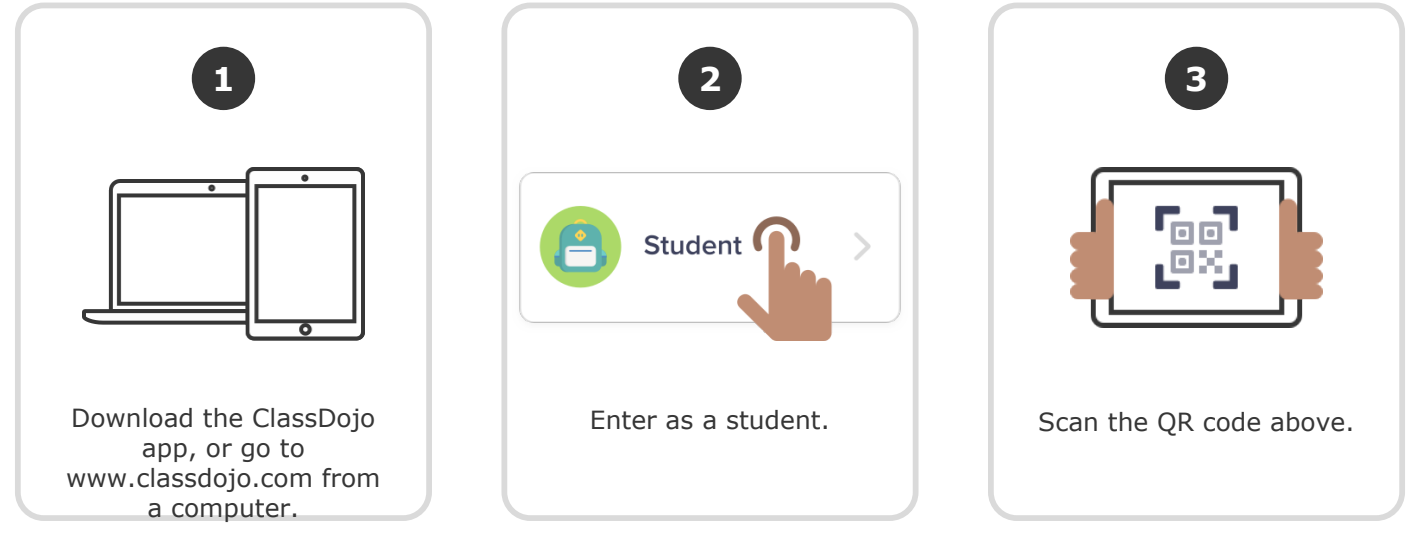

Or

## Log in through a parent's account

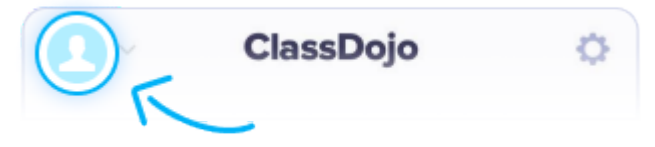

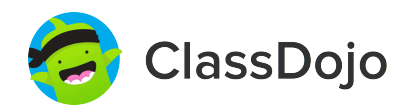

### Justin Timberlake's Login Poster

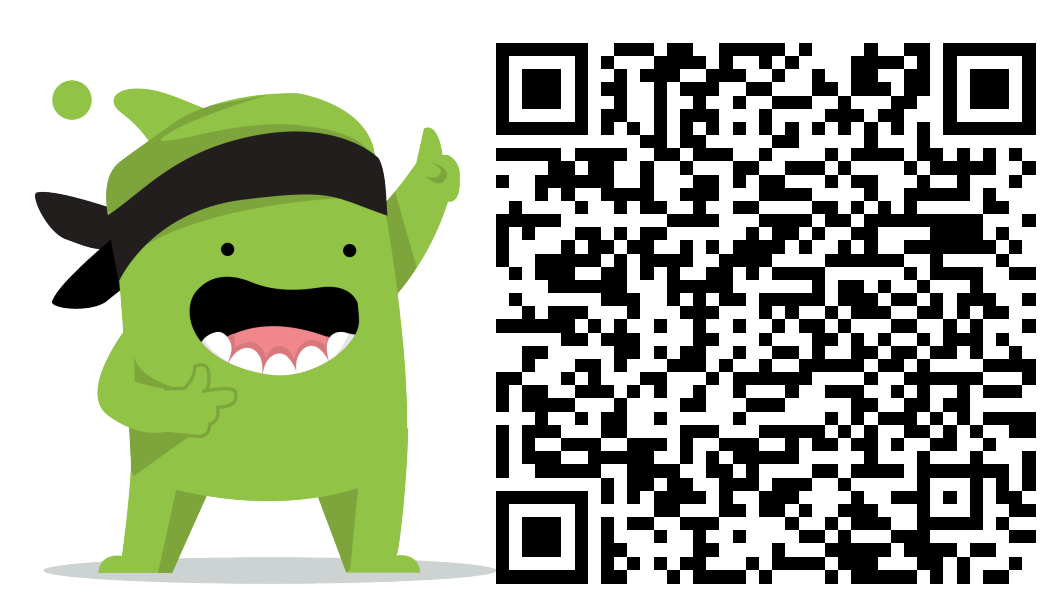

#### Instructions:

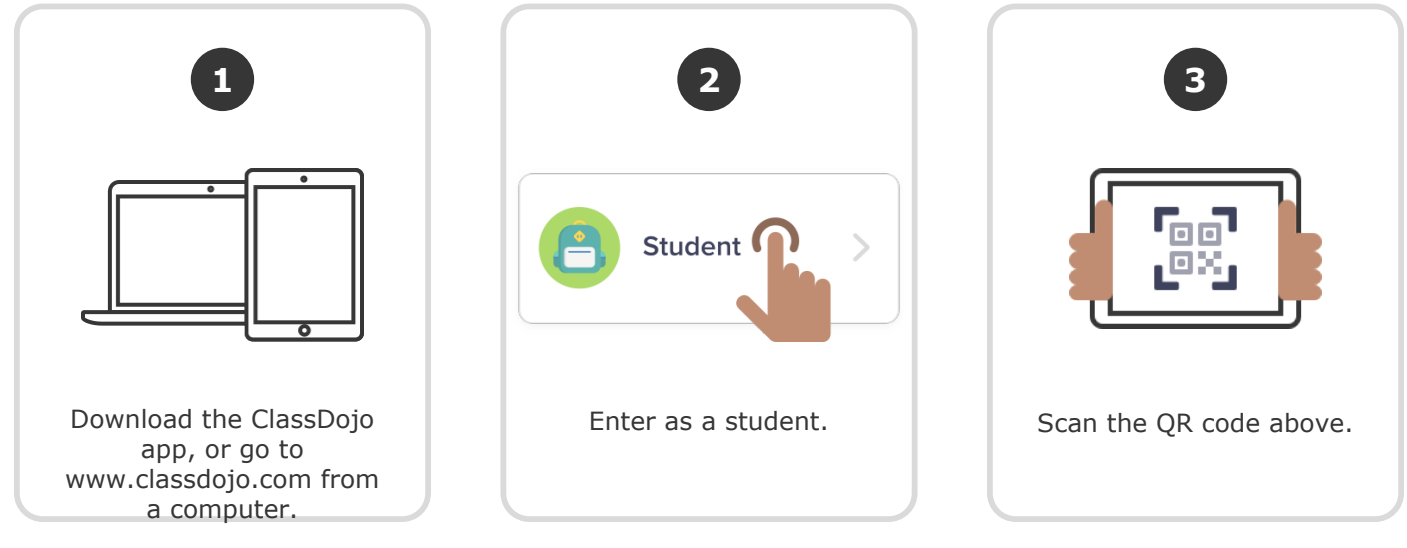

Or

# Log in through a parent's account

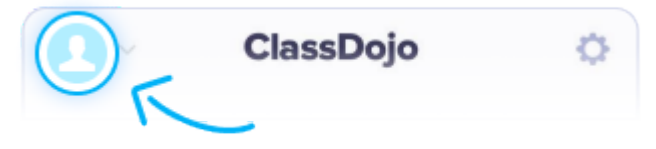

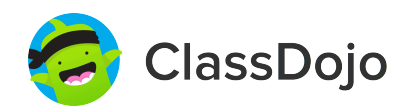

### **Denzel Washington's Login Poster**

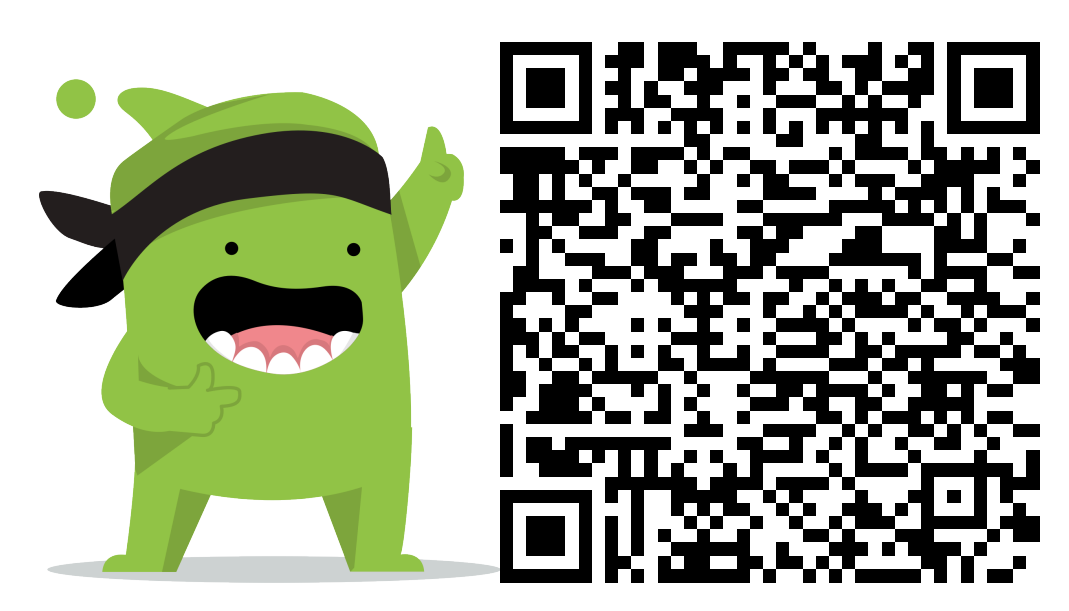

#### **Instructions:**

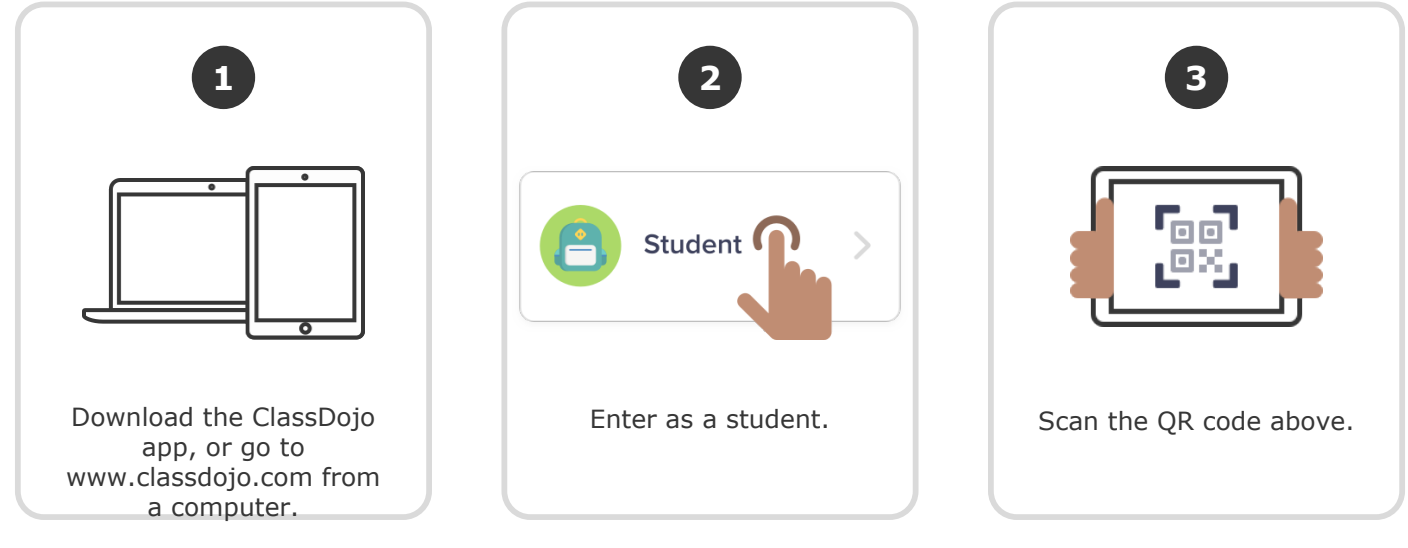

Or

# Log in through a parent's account

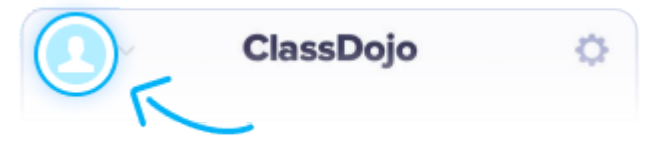